SX 20 快速安装设置指南

# 1、设备组件

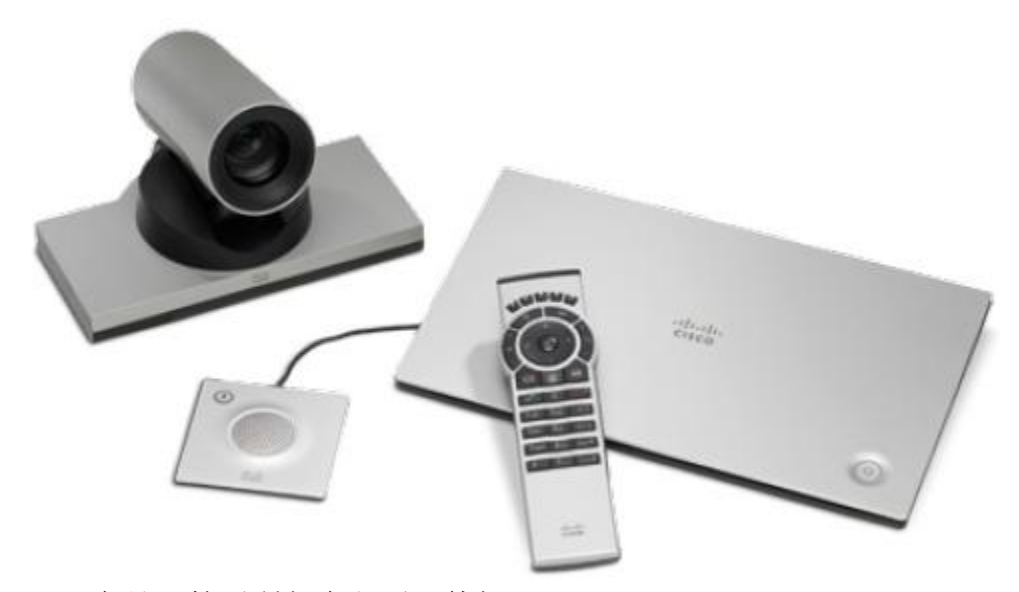

SX 20 产品开箱后所包含主要配件如下:

1、SX 20 编解码器一台

2、思科 1080P 高清镜头一个: SX20 镜头组件根据订单不同,会配置下列款型镜头的一台:

- A: Pr ecisionHD 1080p 12X
- B: Pr ecisionHD 1080p 4XS2
- 3、全向麦克风一个
- 4、红外遥控器一个,并包含4节5号电池
- 5、以及必要线缆若干:变压器+电源线、镜头控制线、HDMI视频输出线缆、VGA DVI 双流线、网线等

注意:安装 SX20 系统前,需要准备必要的显示设备(对应相应的视频输入接口要求),以及 扩声设备。同时在设备周围留出足够的空间,并布署相应的电源接口及网络接口,以便于设备的 安装及连接。

# 2、设备安装:

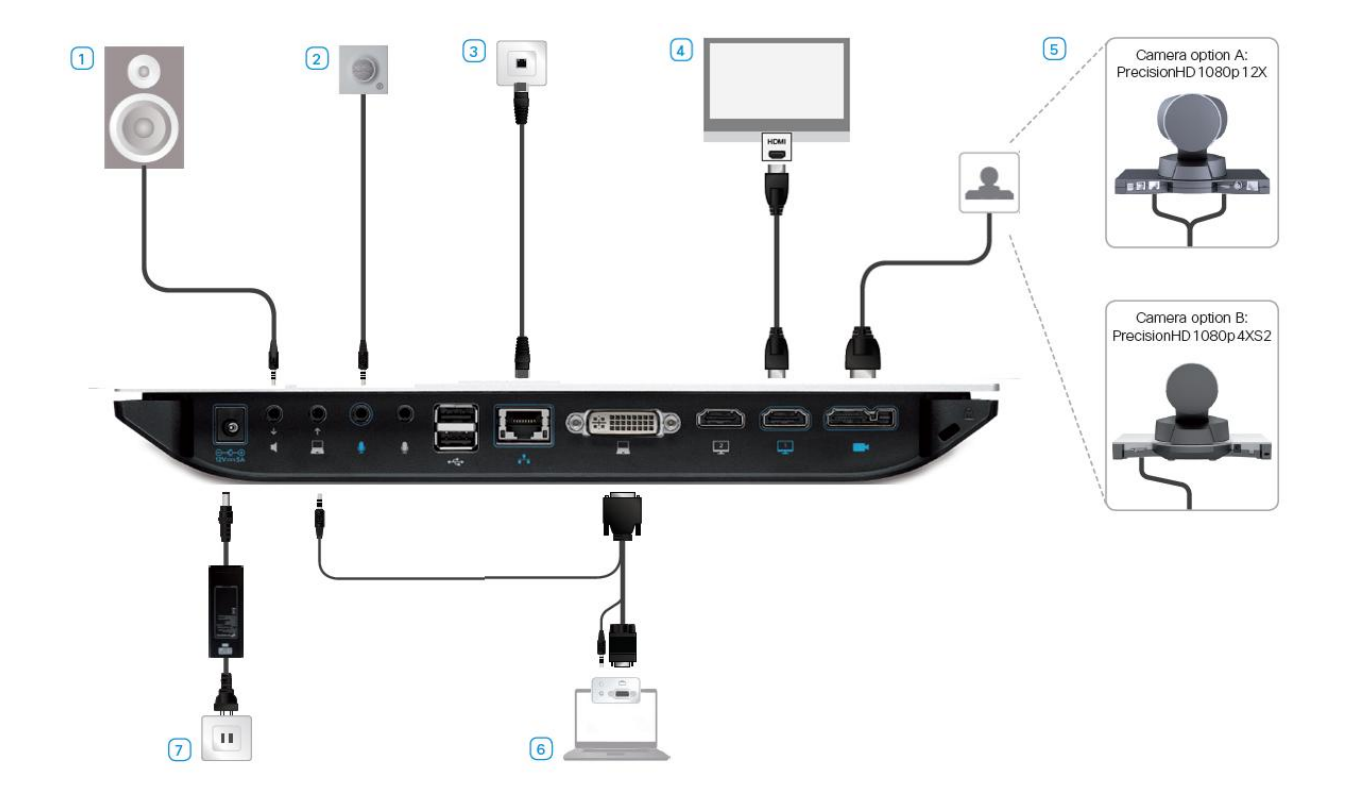

具体安装步骤及安装位置如图解及说明所示:

1、将 SX20 编解码器平稳摆放,连接扩声设备。

注:如果房间采用 HDMI 电视扩声,可以不连接此设备

如果采用电视音箱扩声,请确认电视 HDMI 接口有带外音频输入功能

2、连接全向麦克风 SX20 的麦克风 1 接口(SX20 可以连接两路麦克风,需要额外订购另一个)

3、用网线连接 SX20 及房间内的网络接口(建议使用标配网络线缆)

4、用 HDMI 接口连接现场显示设备,并连接 SX20 HDMI 输出 1 接口(默认 HDMI 输出 1 接口有控制菜单显示)

注: HDMI 2 接口需要额外 License 控制才能生效,如果接错可能导致无菜单或无图像

5、连接 SX20 的镜头控制口到相应的镜头,根据定货镜头类型不同,有不同的镜头控制 线及连接方法:

A:如果订货PrecisionHD 1080p 12X镜头,标配一分二镜头控制线,网络接口连接 镜头RJ-45接口,HDMI接口连接镜头视频输出

B:如果订货PrecisionHD 1080p 4XS2镜头,标配一条思科特殊控制+视频线缆,直接连接SX20及镜头。

6、用 SX20 标配的 VGA-DVI 双流线缆,连接计算机到 SX20 的 DVI PC 视频输入接口及 PC 音频输入接口,以保证 PC 视频及音频的同步传输

注:一些 PC 需要设置为投影模式才能将信号输入到 SX20

7、将 SX20 连接电源适配器并连接房间电源

### 3、遥控器说明:

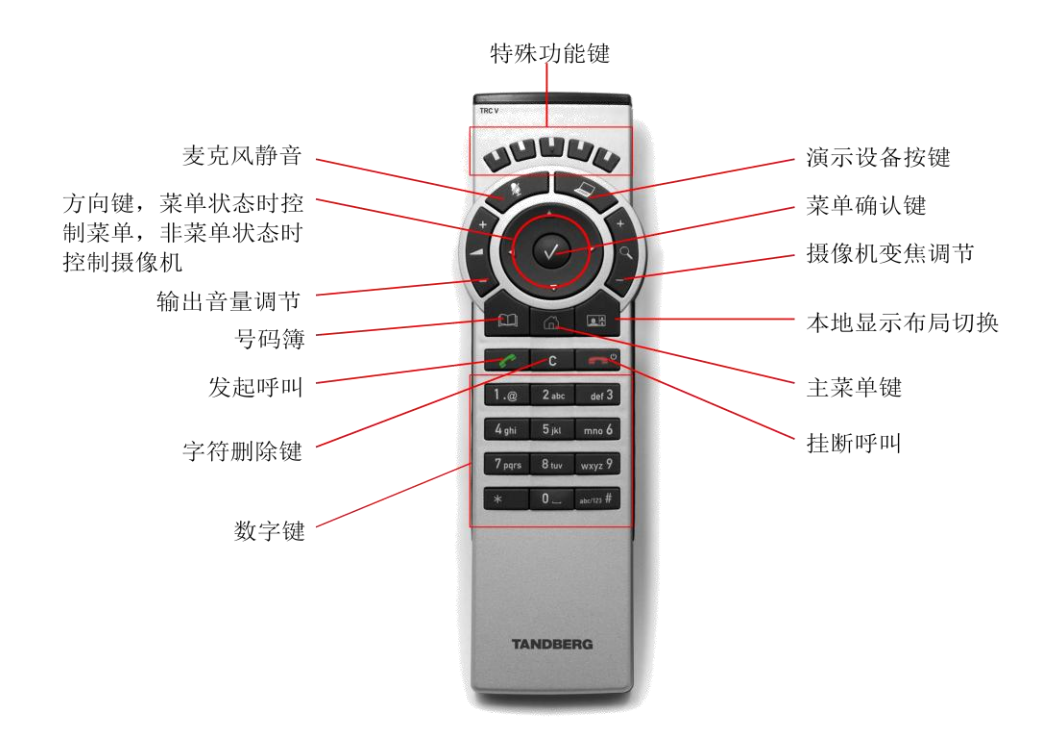

特殊功能键

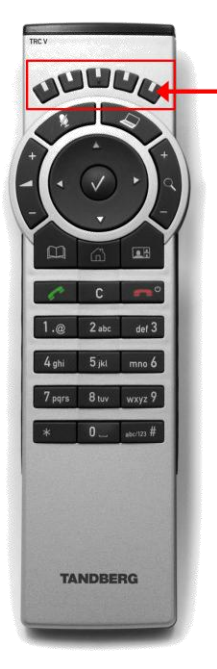

5个特殊功能键,与出现在画面下方的5个提示菜单一一对应,在不同
的状态下有不同作用,具体作用需参考屏幕下方的提示菜单。

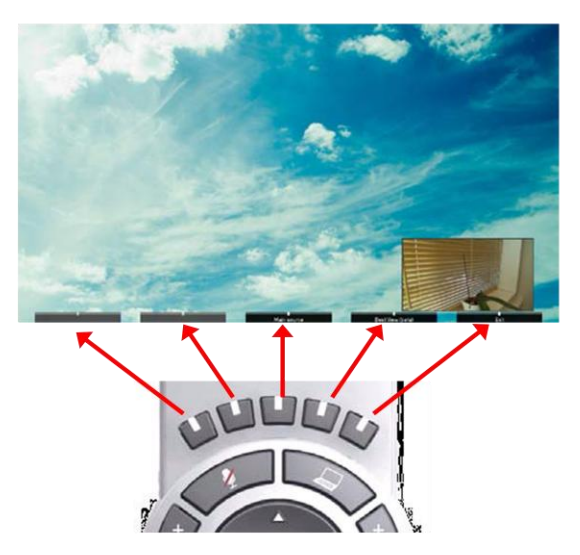

# 4、SX20 基本配置

#### 4.1 设置界面语言

通过菜单选择"HOME>SETTINGS>Language",然后选择"Chinese",界面语言就会变换为中文。

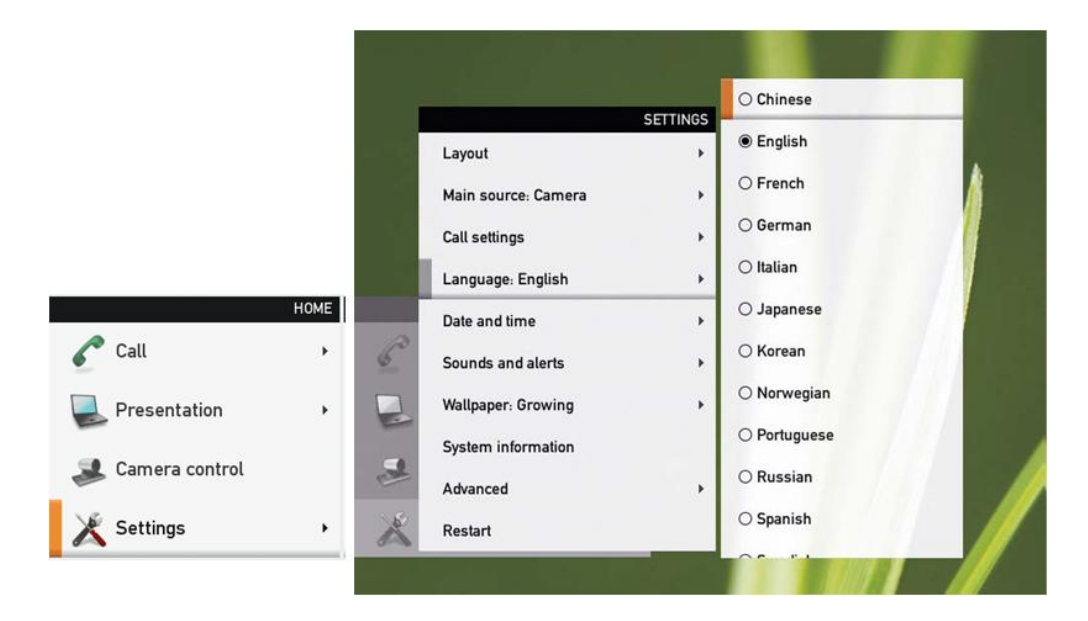

# 4.2 设置 IP 地址

通过菜单选择"主页>设置>高级>IP设置",然后选择"静态"并在相应的栏目中填入 IP 地址、 子网掩码、网关等信息。所有 IP 的设置必须**重启系统**后才生效。通过菜单选择"主页>设置>重新 启动"完成重启系统的操作。

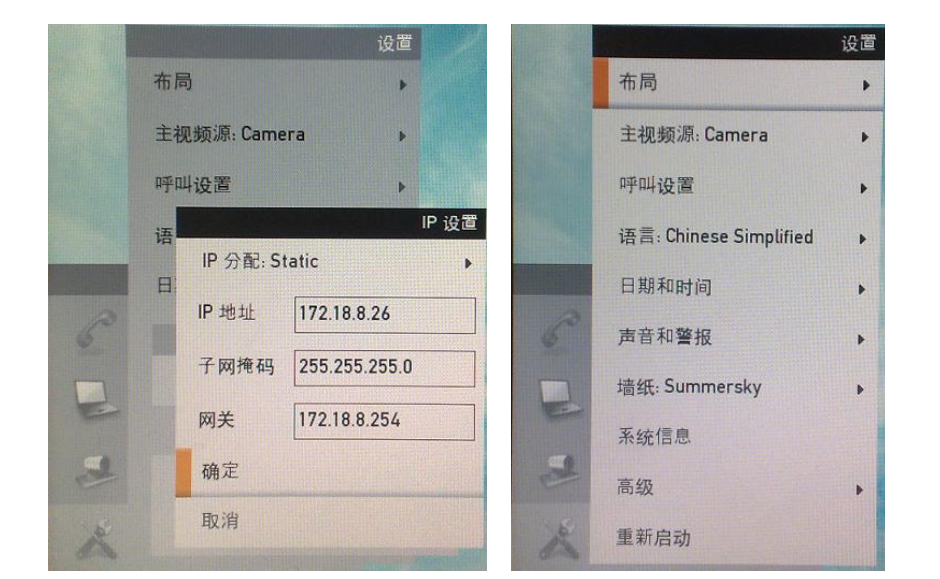

# 4.3 设置自动应答及默认呼叫速率

通过菜单选择"主菜单>设置>呼叫设置",

- 1. "自动接听模式"设置为"开"
- 2. "自动应答且麦克风关闭"设置为"开"
- 3."默认速率"设置为"1152kbps"。

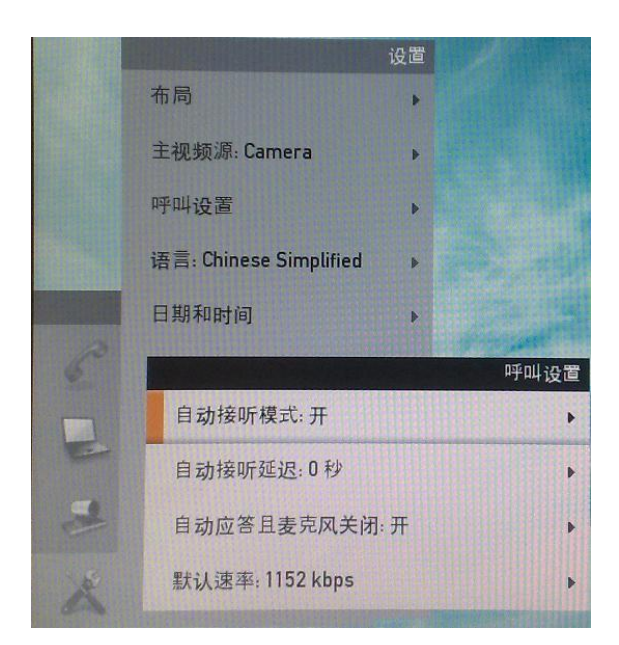

## 4.4 设置 H.323 注册

通过菜单选择"主菜单>设置>高级>高级配置",选择"H323",在子项中配置:

1. "CallSetup"呼叫模式选为"Gatekeeper"

2. "Gatekeeper"的"Address"栏目中填入指定的 H.323 关守 IP: 172.18.8.XX 地址,并将 "Discovery"发现模式选为"Manual"

3. "H.323Alies"中的"E.164"与"ID"栏目中填入相应为终端分配的短号及 ID。

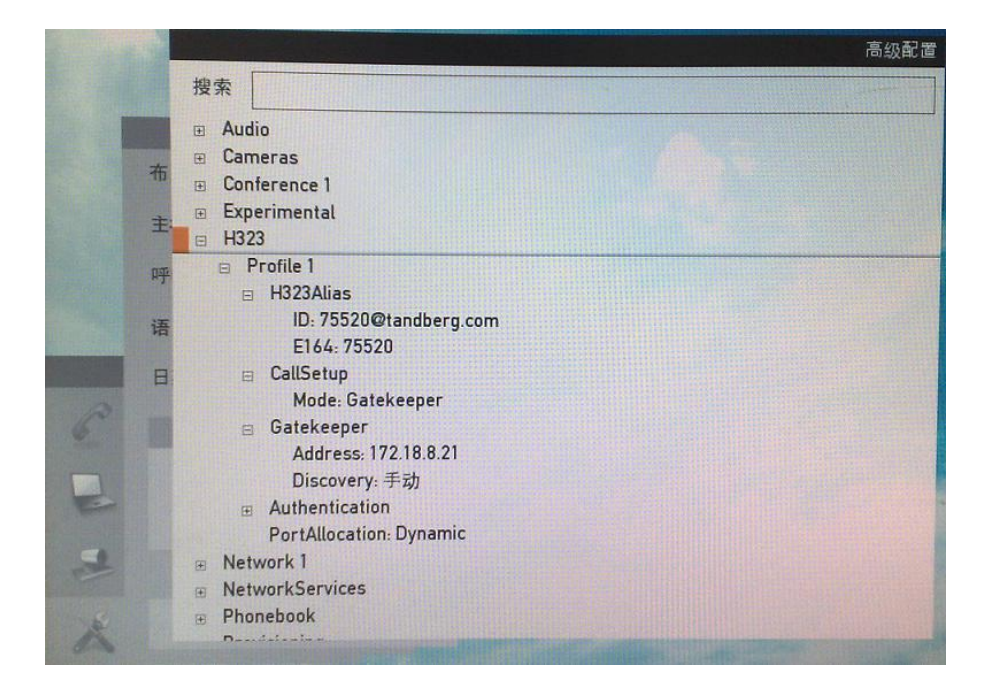

# 1.4.5 设置本地屏幕输出

通过菜单选择"主菜单>设置>高级>高级配置",选择"Video>Output",分别为"HDMI1" 与"HDMI2"设置合适输出分辨率。

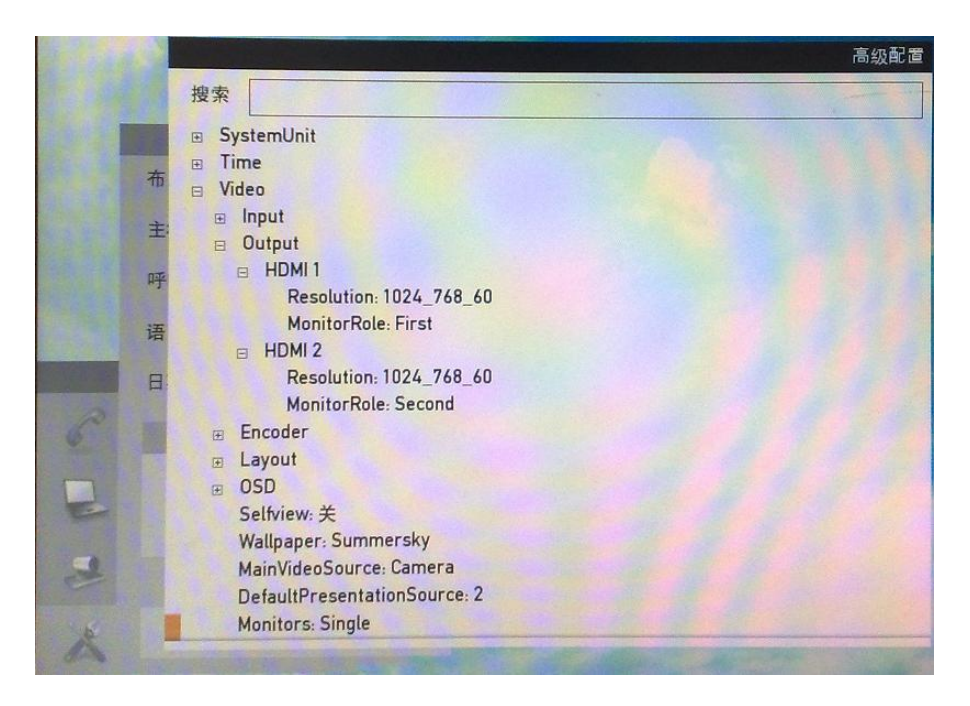

注意:如果调整了输出分辨率后两个屏幕都无法正常显示,可以使用遥控器恢复出厂分辨率 设置,按顺序快速按下"挂断呼叫、\*#\*#01#",可将 HDMI1 的输出分辨率恢复为 1280\_720\_60, 并显示菜单。

另外,选择"Video>Monitors",选择单屏幕输出还是双屏幕输出。

1. "Single", 单屏幕输出, 主流与辅流图像均从1号主屏幕以分屏方式输出。

2. "Dual", 双屏幕输出, 主流图像从1号主屏幕输出, 辅流图像从2号副屏幕输出。